| 资料编码 | PTN-GPN7600-0001 | 产品名称     | GPN7600 设备开通指导书 |
|------|------------------|----------|-----------------|
| 使用对象 | 技术支持部            | 资料版本     | V1.0            |
| 编写部门 | 公网 PTN 组         | 适用设备     | GPN7600         |
| 保密级别 | ◎不公开 ☑内          | 部公开   区力 | 事处公开 网客户公开      |

# GW GPN7600 设备开通指导书

| 版本   | 更改内容 | 适用版本        | 编写人 | 日期         |
|------|------|-------------|-----|------------|
| V1.0 | 二次编写 | V1R16025SP7 | 王凤龙 | 2017/10/25 |
|      |      |             |     |            |

格林威尔科技发展有限公司

格林威尔科技发展有限公司 GW TECHNOLOGIES CO.,LTD. GW GPN7600 设备开通指导书(V1.0)

G

# 目录

| 1 | 产品概述3                                                                                                   |
|---|----------------------------------------------------------------------------------------------------|
| 2 | 产品外观3                                                                                                   |
| 3 | U/D 口直连网管配置4                                                                                            |
| 1 | 3.1 底层网元基础信息配置       4         3.2 创建网元       4         3.3 保存配置       12         跨 PTN 带内网管配置       13 |
| 5 | 4.1 底层网元基础信息配置       13         DCN 网管配置       14                                                       |
|   | 5.1 电路平面 DCN 网管       14         5.2 数据平面 DCN 网管配置(适用于 MPLS 环网)       18         5.3 业务验证       20      |

GW GPN7600 设备开通指导书(V1.0)

#### 1 产品概述

GPN7600 是面向接入层的新一代汇聚型局端设备,支持在 TDM 域和分组域实现多种业务组网形式,满足接入层多种应用场景需要。

GPN7600 高度 7U,其中业务盘高度 6U,风扇盘 1U。支持 20-200 数量级的光方 向接入。支持电源 1+1 备份,支持主控单 1+1 保护,交叉单元 1+1 保护,交换单元 1+1 保护,定时同步 1+1 保护。支持风扇保护,单风扇故障时不会影响其他风扇的正常运行。

线路侧提供 STM-4、STM-1、PDH、E1、以太网、V.35、X.DSL、WDM 等多种接入方式,实现 MSTP、PDH、MC、协议转换器、DSL Modem、分组类设备等多种终端设备接入,满足政企客户以及专网客户对不同服务等级、质量等级以及价格等级的要求。

电源支持 DC -48V 和 AC 220V 接入。

格林威尔科技发展有限公司 GW TECHNOLOGIES CO., LTD.

GPN7600 机框分为 21 个槽位,编号从左到右依次编为 1 到 18、PWU1/2,上方为 风扇。其中 5、6、11、12、17、18 是固定槽位,只能插固定类型的板卡:

- 1~4 号槽位是业务盘槽位;
- 5、6号槽位是群路盘槽位,只能插入 OMU 板卡;
- 7、8号槽位是支路盘槽位;
- 9、10号槽位是万兆以太网上联盘,也可插入支路盘;
- 11、12 号槽位是交换盘槽位,只能插入 SW 板卡;
- 13~16 号槽位是支路盘槽位;
- 17、18号槽位是主控槽位,只能插入 NMS 板卡;
- 19、20号槽位是电源盘;
- 21号槽位是风扇盘槽位,在机框的顶部,并且有相应的告警指示灯。
- 2 产品外观

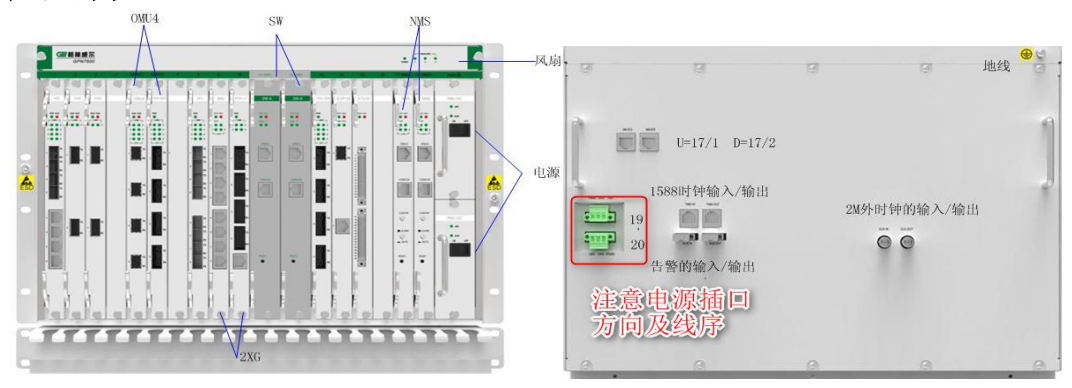

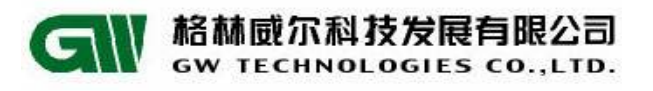

#### 3 U/D 口直连网管配置

## 3.1 底层网元基础信息配置

#### 3.1.1 串口登录

将设备自带的串口线的 RJ45一端连接到 GPN7600 的 17 槽位的当前主用(MAS 灯亮) NMS 的 CONSOLE 口,另外一端连接电脑串口,利用 HTT 或 CRT 登录软件登录到设备(波 特率默认 9600)。

## 3.1.2 配置管理地址

GPN7600>enable

GPN7600(config)#interface vlan manage 4093

GPN7600(vlan-manage)#ip address 192.168.7.7/24

GPN7600(vlan-manage)#add port 17/1-2 untagged

GPN7600(vlan-manage)#exit

## 3.1.3 配置缺省网关(选配)

GPN7600(config)#ip route 0.0.0.0 0.0.0.0 132.178.7.234

提示:

- 判断方法: 若 7600 的 ip 与网管电脑的 ip 是不同网段, 需通过网关时配置。
- 网管电脑与设备 ip 在同一网段, 忽略此步骤。

## 3.1.4 保存并查看配置

GPN7600(config)#save

GPN7600(config)#show running-config

#### 提示:

● 一定要保存,否则断电配置丢失。

#### 3.2 创建网元

#### 3.2.1 创建对象

右键网管物理视图空白处,选择创建对象,如图 3-1:

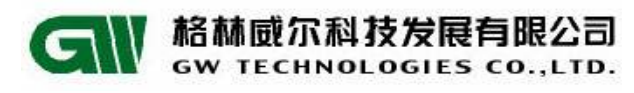

GW GPN7600 设备开通指导书(V1.0)

|   | 🧱 物理视图 | 3 × |    |     |  |  |                |        |
|---|--------|-----|----|-----|--|--|----------------|--------|
|   | N Q Q  | Q   | Qt | * 📋 |  |  |                |        |
| l |        |     |    |     |  |  |                |        |
|   |        |     |    |     |  |  |                |        |
|   |        |     |    |     |  |  |                |        |
|   |        |     |    |     |  |  |                |        |
|   |        |     |    |     |  |  |                |        |
|   |        |     |    |     |  |  |                |        |
|   |        |     |    |     |  |  |                |        |
|   |        |     |    |     |  |  | 创建对象           |        |
|   |        |     |    |     |  |  | 添加连接           |        |
|   |        |     |    |     |  |  | 图属性(D)         | Alt+D  |
|   |        |     |    |     |  |  | 排序             | ÷      |
|   |        |     |    |     |  |  | 重新布局图(L)       |        |
|   |        |     |    |     |  |  | 保存图(S)         | Ctrl+S |
|   |        |     |    |     |  |  | 保存所有图(M)       | Ctrl+M |
|   |        |     |    |     |  |  |                |        |
|   |        |     |    |     |  |  | 更新( <u>R</u> ) | F5     |
|   |        |     |    |     |  |  |                |        |
|   |        |     |    |     |  |  |                |        |

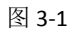

填写对象名称,选择 GPN7600 模块,单击下一步。如图 3-2:

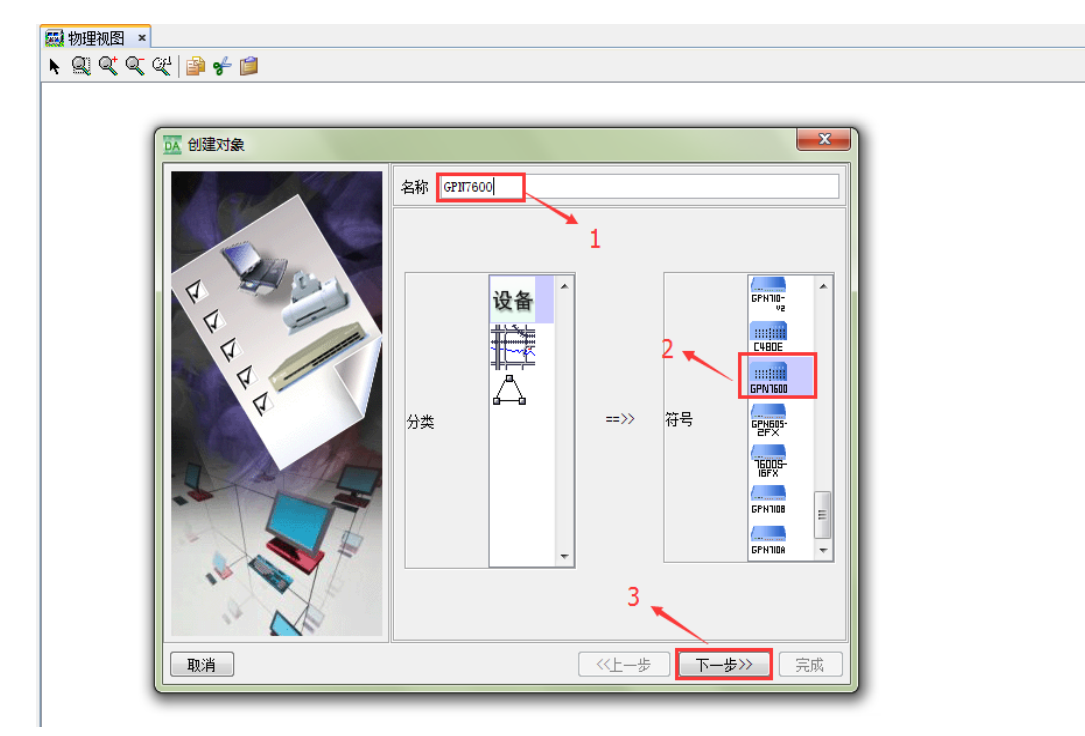

图 3-2

填写设备 IP 及掩码。如图 3-3:

A 林威尔科技发展有限公司 GW TECHNOLOGIES CO., LTD.

GW GPN7600 设备开通指导书(V1.0)

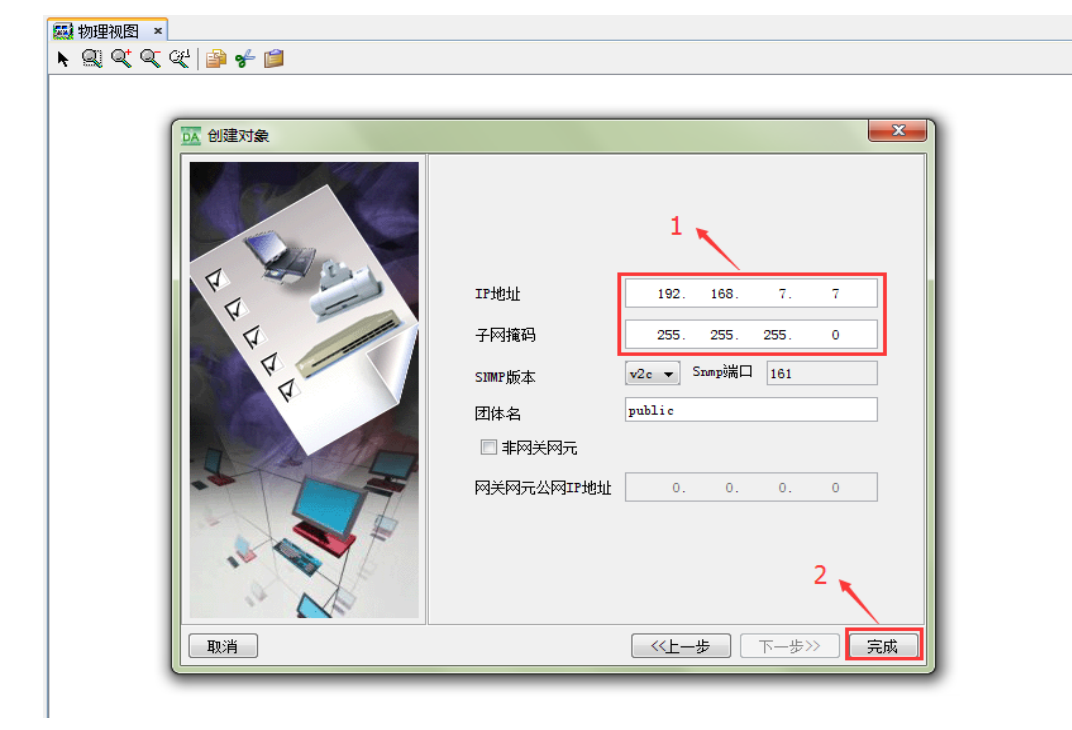

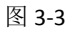

此时,保证服务器与设备互通,即可成功创建 7600 网元。如图 3-4:

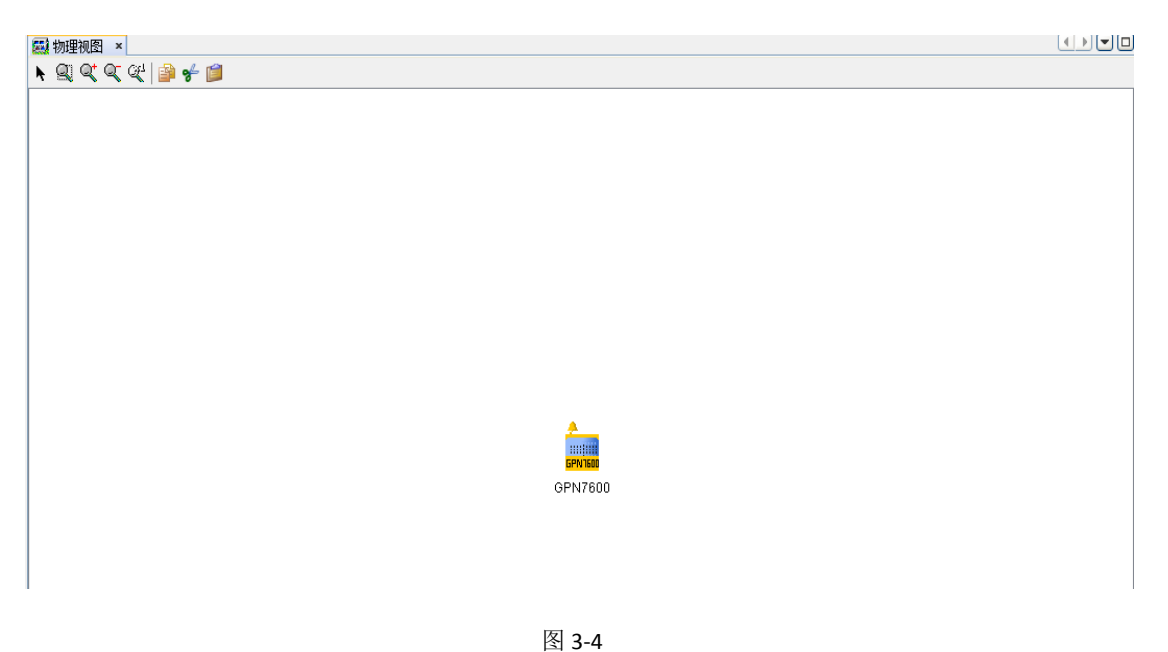

## 3.2.2 修改网元名称(可选)

右键网元,在菜单栏选择【被管对象属性】,可以修改【显示名】,修改完成后,点击【确认】按钮。如图 **3-5**:

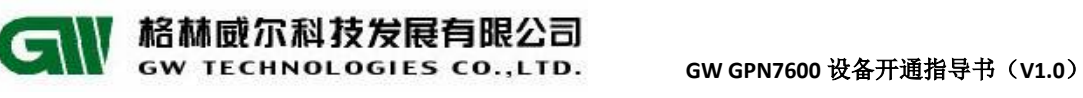

| 🔣 被管对象属性 |                                                 | x |
|----------|-------------------------------------------------|---|
| 常规       | <b>常规信息</b><br>名称 3911826606<br>显示名 汇聚机房GP17600 |   |
| 监视       | 上级节点 INUL 网元类型 GPN7600 本名 GPIDevice 1           |   |
| 关系       | 大市 のあらいにし<br>状态 重要<br>标识明细                      |   |
| SUMP     | <sup>11</sup> 192.168.7.7<br>网络掩码 255.255.255.0 |   |
| 位置       | 2                                               |   |
|          | 确认 取                                            | 消 |

图 3-5

# 3.2.3 上载数据库并进行一致性校验

右键网元,在菜单栏选择【网元配置数据管理】。选中当前网元,点击右下角【上 载】上载数据。如图 3-6:

| 1 | 🧱 物理视图 × 网元配置数据管理 | x             |                                  |                |                     |    |
|---|-------------------|---------------|----------------------------------|----------------|---------------------|----|
| ] | 网元                | 网元类型          | 在线状态                             | 数据是否同步         | 最后执行同步时间            |    |
|   | E217600           | 69917600<br>1 | 府线                               | 對揭同步           | 2017-03-16 17:22:26 |    |
|   |                   |               | 3<br>操作将会用财充数据覆盖网管例数据,注<br>确定 取消 | ■<br>著确认执行该操作? | 2                   |    |
|   |                   |               |                                  | 刷新 一致性校验       | 上載 备份 下載 导出         | 导入 |

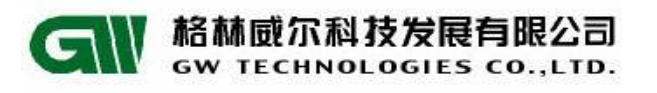

上载结束后,点击【一致性校验】。如图 3-7:

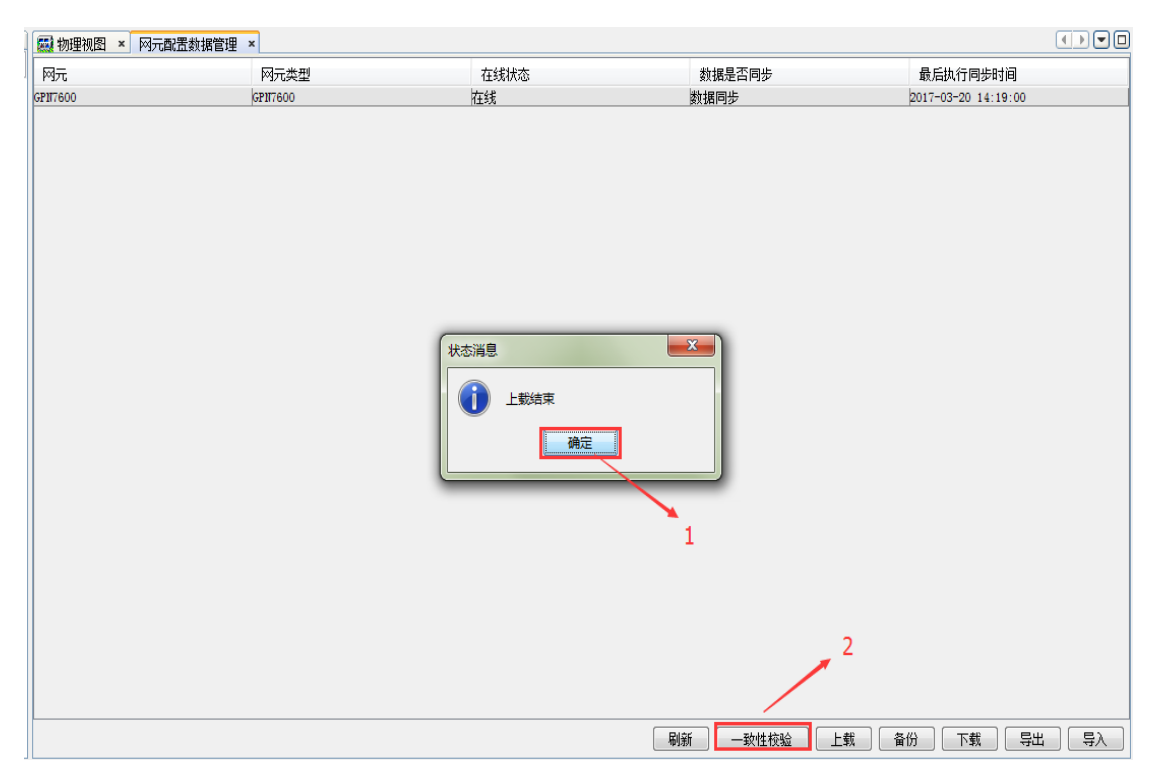

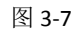

校验结果各项均匹配即可。如下图:

| 🔀 数据一致性校验结果报告 |         |                                       |
|---------------|---------|---------------------------------------|
|               | Den Q   |                                       |
|               |         | ○ ○ ○ ○ ○ ○ ○ ○ ○ ○ ○ ○ ○ ○ ○ ○ ○ ○ ○ |
| GPN7600       |         | E                                     |
| 分类            | 功能项     | 是否匹配                                  |
| NE Configure  | V35Port | 匹配                                    |
| NE Configure  | E1Port  | 匹配                                    |
| NE Configure  | SDHPort | 匹配                                    |
| NE Configure  | EthPort | 匹配                                    |
| NE Configure  | ExPort  | 匹配                                    |
| MPLS          | Tunnel  | 匹配                                    |
| MPLS          | VLAN    | 匹配                                    |
| MPLS          | PW      | 匹配                                    |
|               |         | Page 1 of 2                           |
|               |         | 关闭                                    |

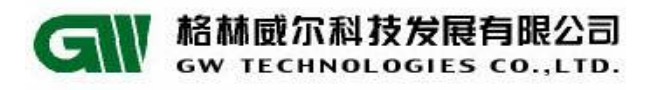

## 3.2.4 配置网元 Trap 信息

右键网元,在菜单栏选择【网元管理器】,如图 3-9:

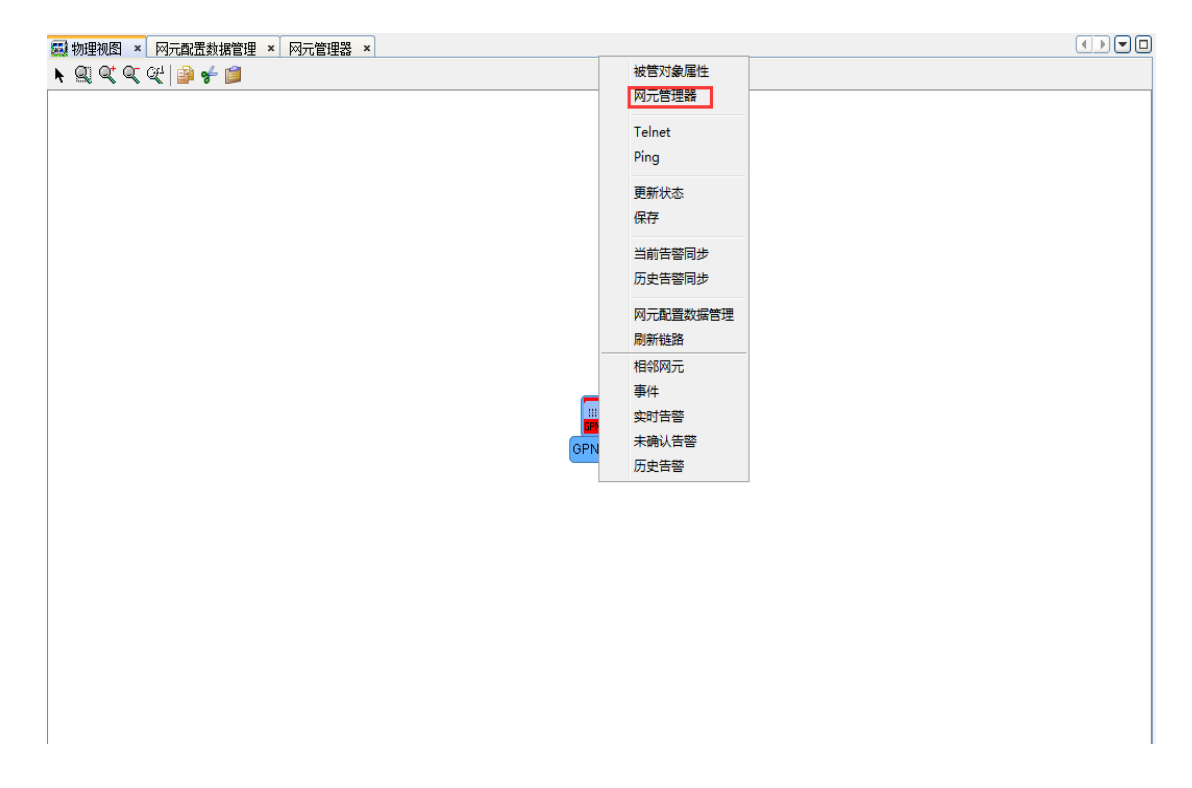

图 3-9

# 点击【网元信息配置】,选择【Trap 配置】,添加网管服务器的 ip 地址。如图 3-10:

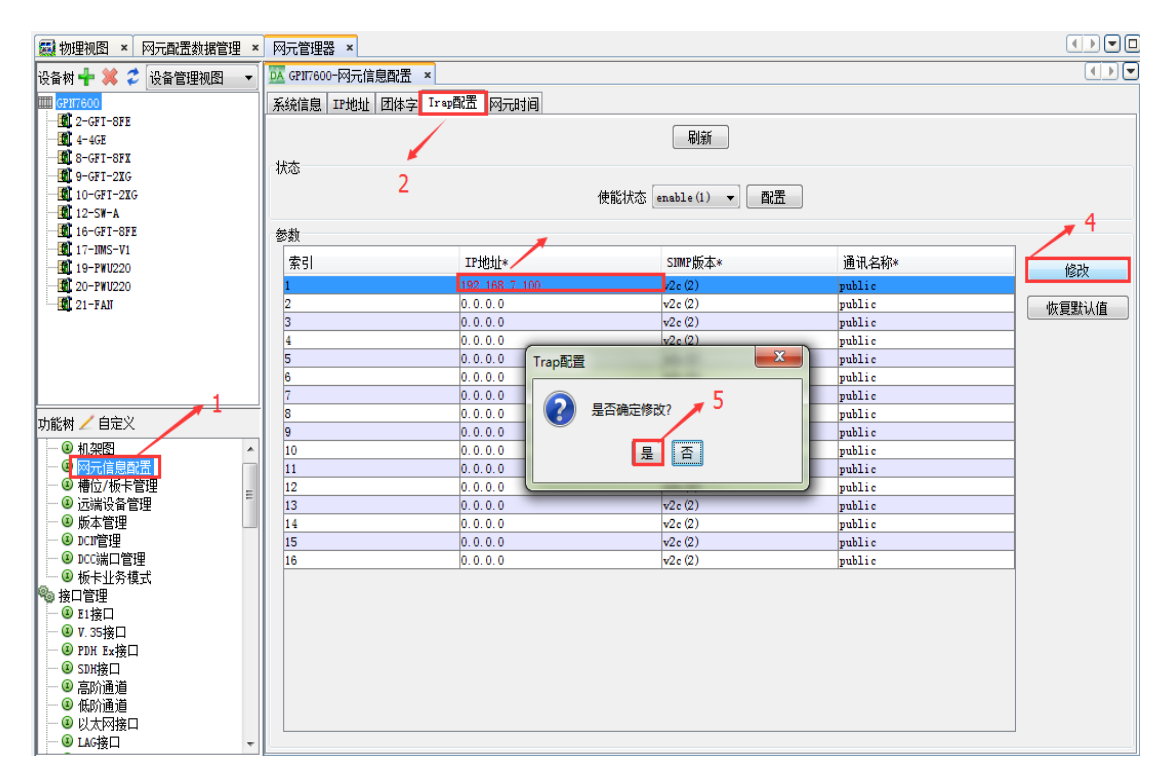

图 3-10

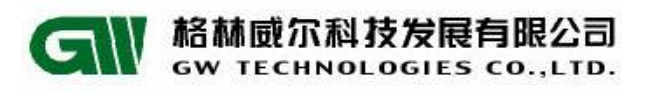

确认修改之后,会弹出配置成功界面,如图 3-11:

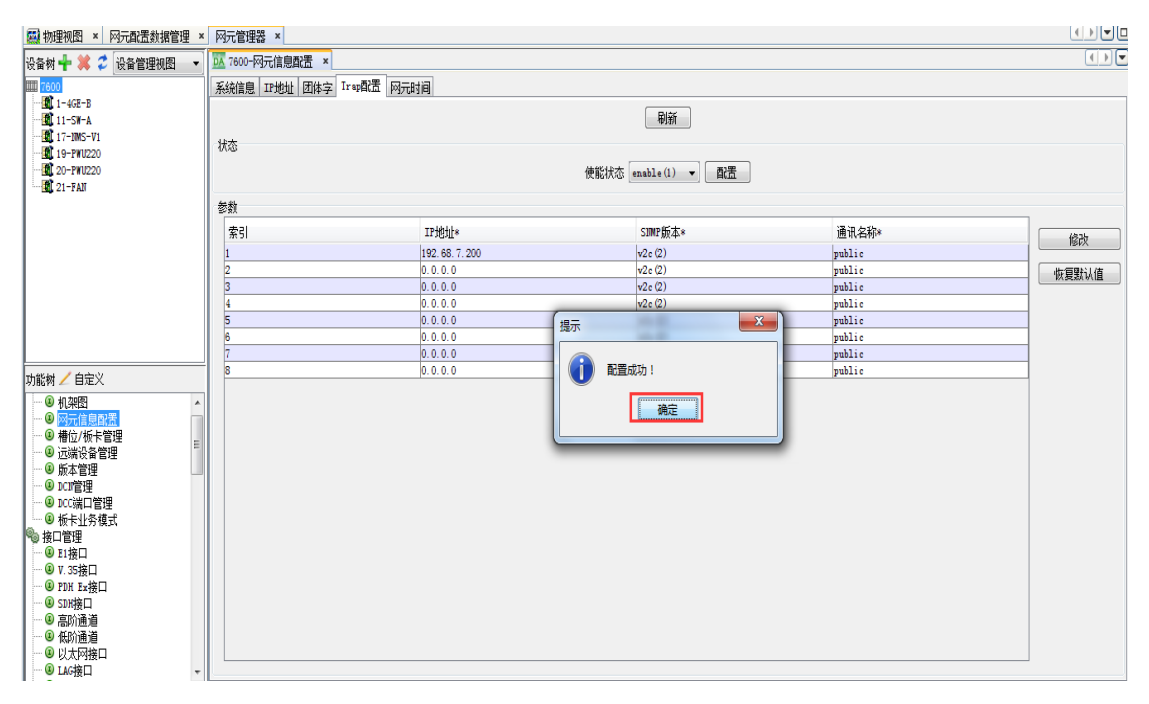

图 3-11

配置完 Trap 地址之后, 使能网管的 Trap 状态。如图 3-12:

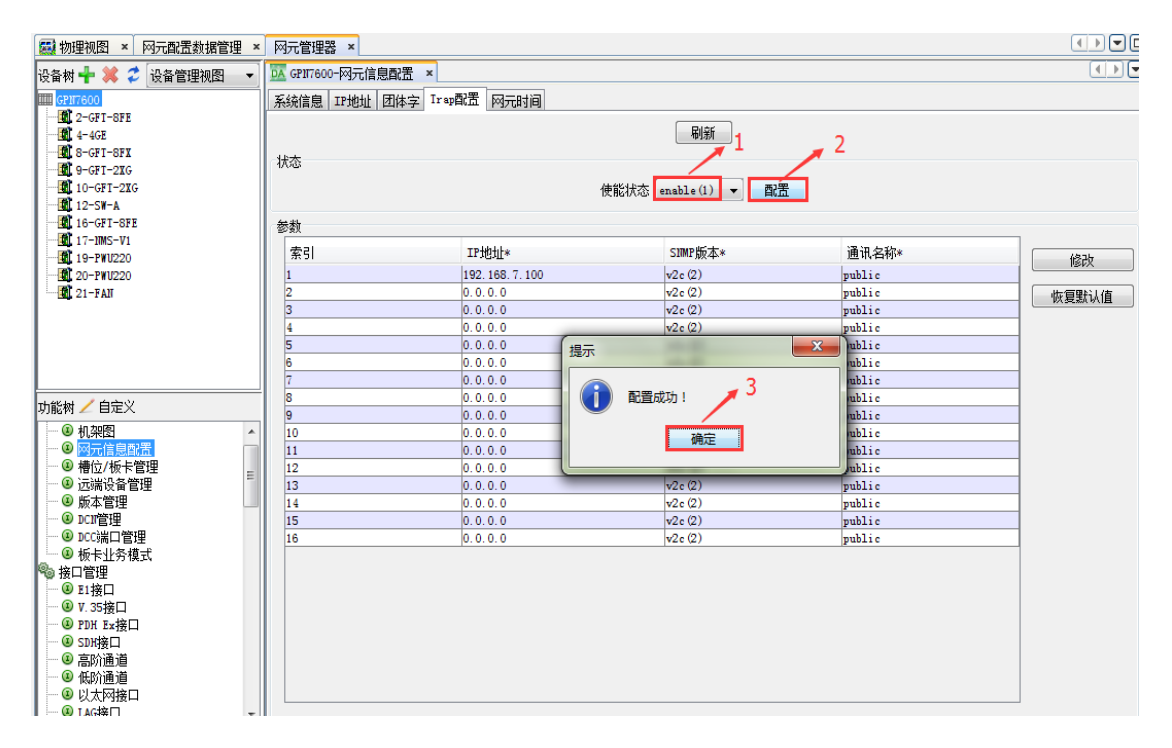

图 3-12

提示:

● 新版本网管 Trap 状态默认是使能的,一些老版本默认是禁止的。

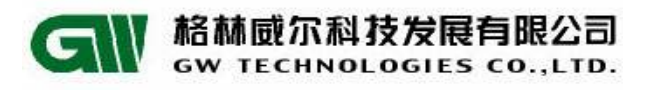

#### 3.2.5 板卡安装

右键网元,在菜单栏选择【网元管理器】。在左侧功能树里选择【槽位/板卡管理】, 单击【安装板卡】,在对应的板卡的【匹配实际安装类型】的方框内打勾,单击【确定】 完成板卡安装。如图 3-13:

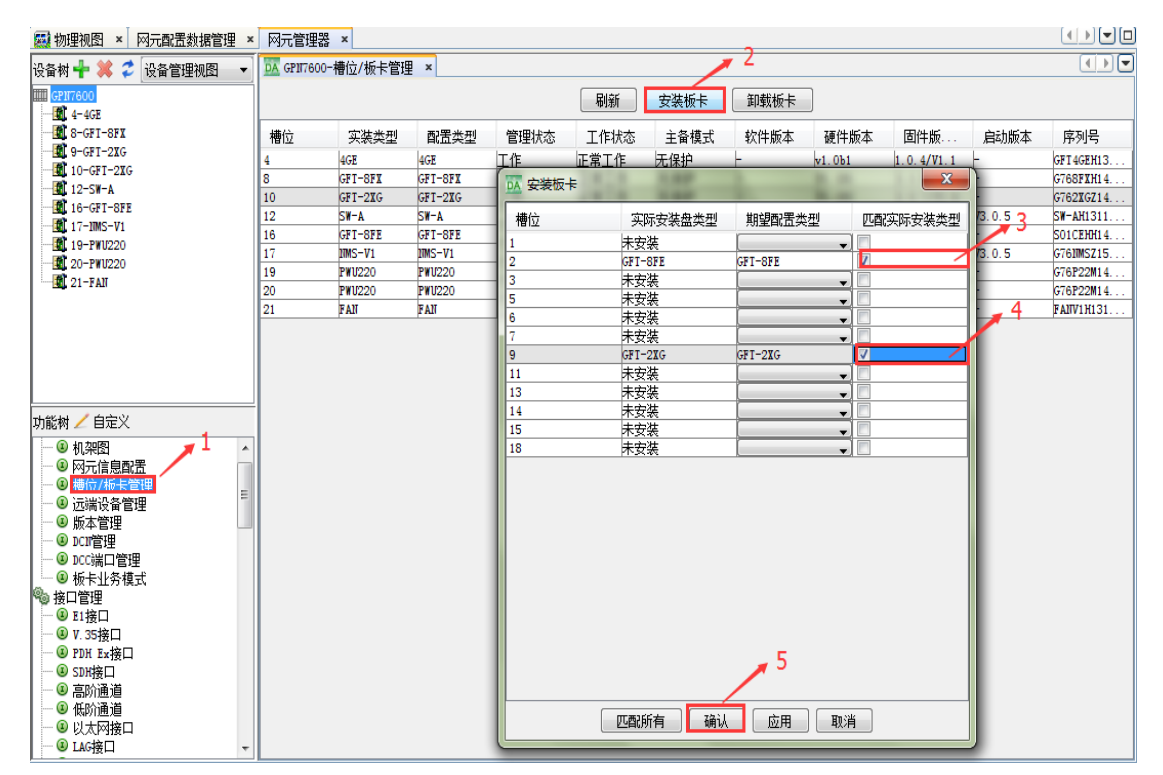

#### 图 3-13

# 查看板卡状态,【工作状态】为正常工作则安装成功。如图 3-14:

| 🧱 物理视图 × 网元配置数据管理 🤉                                                                                                    | < 网元管理器    | ×        |         |                                       |      |      |           |        |            |        |            |
|----------------------------------------------------------------------------------------------------|------------|----------|---------|---------------------------------------|------|------|-----------|--------|------------|--------|------------|
|                                                                                                    | DA GP17600 | ─槽位/板卡管理 | ŧ ×     |                                       |      |      |           |        |            |        |            |
| IIII GP17600                                                                                                    |            |          |         |                                       | 刷新   | 安装板卡 | 卸载板卡      | ]      |            |        |            |
| 2-GFI-8FE                                                                                                    | 構位         | 实谋类刑     | 配罟类刑    | 管理状态                                  | 工作状态 | 主备模式 | 软件版本      | 硬件版木   | 間件版        | 自动版本   | 底列是        |
| B-GFI-SFX                                                                                                    | 2          | CET-SEE  | CET-SEE | 工作                                    | 工営工作 | 工作的  | L         | L .    | 1.0.3/11.1 |        | 5103 5     |
| 9-GFI-2XG                                                                                                    | 4          | 4GF      | 4GF     |                                       | 正帝工作 | 工作力  | _         | v1_051 | 1.0.4/V1.1 | -      | GET 4GEH13 |
| 10-GFT-2XG                                                                                                    | 8          | GET-SEX  | GET-SEX | 工作                                    | 正常工作 | 无保护  | -         | V1.001 | 1 1 6/V1 1 | -      | G768FXH14  |
| 12-SW-A                                                                                                    | 9          | GFT-2XG  | GFT-2XG | 一 一 一 一 一 一 一 一 一 一 一 一 一 一 一 一 一 一 一 | 正堂工作 | 无保护  | -         | V1 0B2 | 1 0 7/1 6  | -      | G762XG714  |
| 16-GFI-8FE                                                                                                    | 10         | GFT-2XG  | GFT-2XG | 工作                                    | 正堂工作 | 无保护  | -         | V1.0B2 | 1.0.7/¥1.6 | -      | G762XGZ14  |
| 17-IMS-V1                                                                                                    | 12         | SW-A     | SW-A    | 丁作                                    | 正常工作 | 主用   | V1R13B240 | V1.0B2 | V1.8/V1.2  | V3.0.5 | SW-AH1311  |
| 19-PWU220                                                                                                    | 16         | GFT-SFE  | GFT-SFE | 工作                                    | 正常工作 | 无保护  | -         | V1.0B1 | 1.0.3/V1.3 | -      | S01CEHH14  |
| 20-PWU220                                                                                                    | 17         | IMS-V1   | IMS-V1  | 工作                                    | 正常工作 | 主用   | V1R13B240 | V1.1B1 | 1.1.8/V1.6 | V3.0.5 | G761MSZ15  |
| - III 21-FAIT                                                                                                    | 19         | PWU220   | PWU220  | 工作                                    | 正常工作 | 无保护  | -         | V1.0B1 | -          | -      | G76P22M14  |
| 1                                                                                                    | 20         | PWU220   | PWU220  | 工作                                    | 初始化  | 无保护  | -         | V1.0B1 | -          | -      | G76P22M14  |
| 1                                                                                                    | 21         | FAN      | FAIT    | 工作                                    | 正常工作 | 无保护  | -         | V1.0B1 | -          | -      | FANV1H131  |
| 功能树 / 自定义       ● 机架图       ● 网元信息配置       ● (新久/好天習四)       ● (新久/好天習四)       ● (新久/好天習四)       ● (新久/好天習四)       ● (本) 広(第合管理)       ● (本) 広(第合管理)       ● (本) 広(第合管理)       ● (本) 広(第日)       ● (本) 広(第日)       ● (本) 広(第日)       ● (本) 広(第日)       ● (本) 広(第日)       ● (本) (本) (第日)       ● (本) (本) (第日)       ● (本) (本) (第日)       ● (本) (本) (第日) |            |          |         |                                       |      |      |           |        |            |        |            |

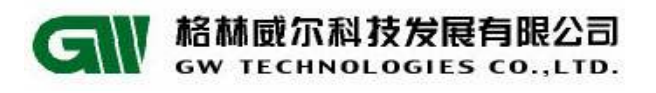

#### 3.2.6 配置环路检测

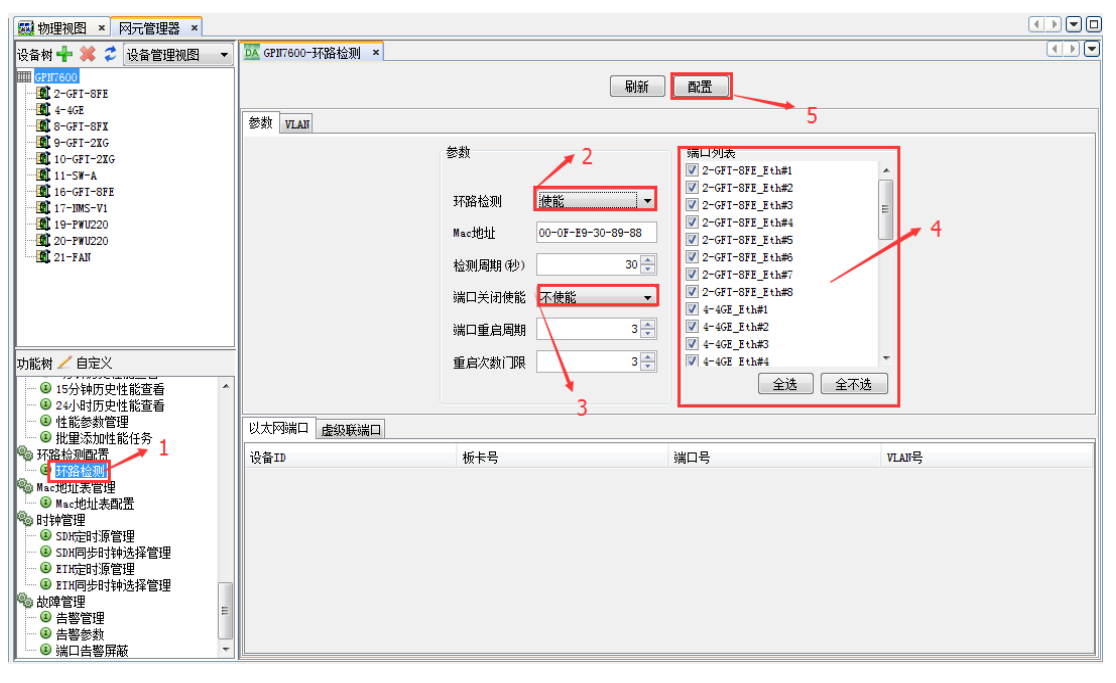

图 3-14

#### 注意:

- ●【端口关闭使能】默认不使能,配置使能以后,若检测到环路会主动将端口阻塞,此后检测到 环路消失后再将端口状态改为转发。
- 现网开通时不要将上联汇聚口使能【端口关闭使能】。

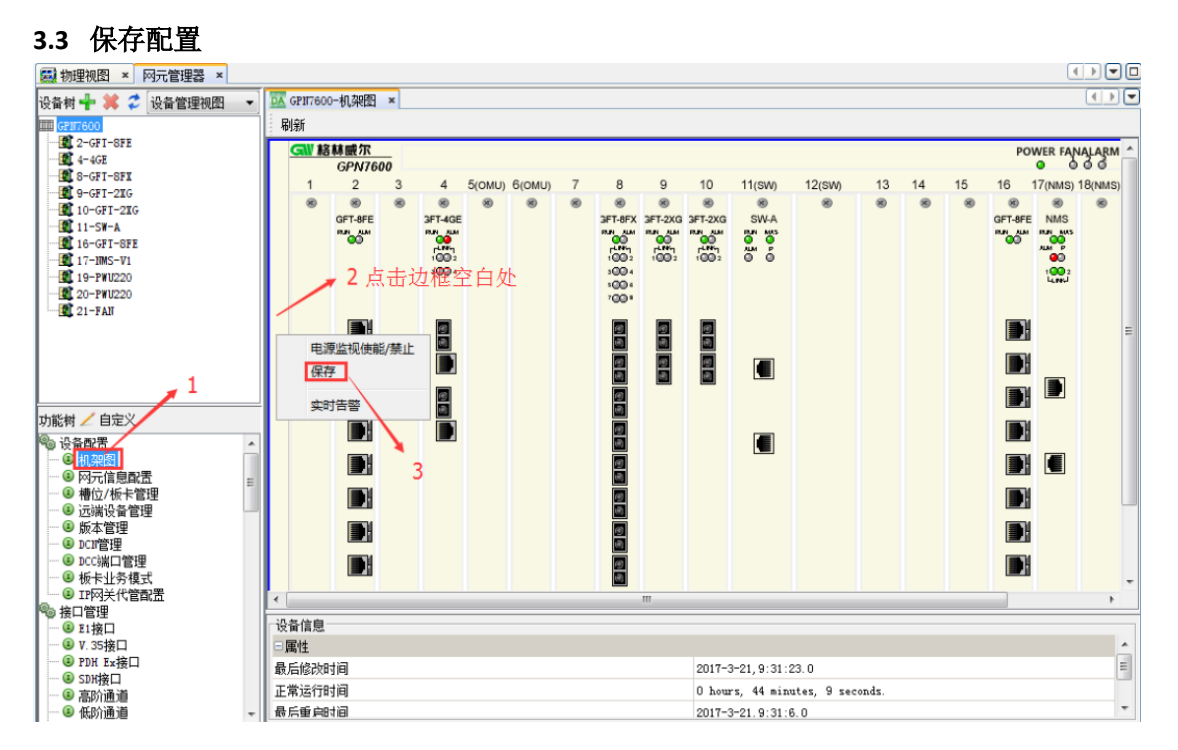

图 3-15

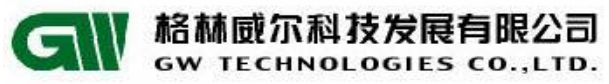

GW GPN7600 设备开通指导书(V1.0)

| ன 物理视图 × 网元管理器 ×                      |           |            |    |               |        |        |       |           |               |           |             |             |        |    |    |         | •       |         |
|---------------------------------------|-----------|------------|----|---------------|--------|--------|-------|-----------|---------------|-----------|-------------|-------------|--------|----|----|---------|---------|---------|
| 设备树 🕂 💥 🍠 设备管理视图 👻                    | DA GPN760 | 0-机架图      | ×  |               |        |        |       |           |               |           |             |             |        |    |    |         |         |         |
|                                       | 刷新        |            |    |               |        |        |       |           |               |           |             |             |        |    |    |         |         |         |
| 2-GFI-8FE                             | GW K      | 科威尔        | _  |               |        |        |       |           |               |           |             |             |        |    |    | PO      | WER FA  |         |
| 4-4GE                                 |           | GPN76      | 00 |               |        |        |       |           |               |           |             |             |        |    |    |         | o d     | 00      |
| - St 9-GFT-2XG                        | 1         | 2          | 3  | 4             | 5(OMU) | 6(OMU) | 7     | 8         | 9             | 10        | 11(SW)      | 12(SW)      | 13     | 14 | 15 | 16      | 17(NMS) | 18(NMS) |
| 10-GFT-2XG                            | 8         | () OFT AFE | 8  | 8)<br>DET AGE | 8      | 8      | 8     | S DET REV | 8)<br>DET 1VO | 8 DET OVO | SIM A       | 8           | 8      | 8  | 8  | (S)     | NIMO    | 8       |
| 11-SW-A                               |           | RUN AUM    |    | RUN AUM       |        |        |       | BIN ALM   | RUN ALM       | RUN ALM   | RUN MUS     |             |        |    |    | RUN ALM | RUN MAS |         |
| 16-GFI-SFE                            |           |            |    | 1002          |        |        |       | 1002      | 1002          | 1002      | 200         |             |        |    |    | 00      | AUM P   |         |
| 19-PW1220                             |           |            |    | 3004          |        |        |       | 3004      |               |           |             |             |        |    |    |         | 100 2   |         |
| 20-PWU220                             |           |            |    |               |        |        |       | 100 1     |               |           |             |             |        |    |    |         |         |         |
| 21-FAN                                |           |            |    | _             |        |        | (+++) |           | -             | -         |             | x           |        |    |    |         |         |         |
|                                       |           |            |    | 1             |        |        | 10.33 | 川志        |               |           |             |             |        |    |    |         |         | E       |
|                                       |           |            |    |               |        |        |       |           |               |           |             |             |        |    |    |         |         |         |
|                                       |           | <b>L</b> I |    |               |        |        |       | J GI      | PN7600        | 保存成功      | ו           |             |        |    |    |         |         |         |
|                                       |           |            |    | 1             |        |        |       |           | 1             | 74-       |             |             |        |    |    |         |         |         |
| 功能树 🦯 自定义                             |           |            |    |               |        |        |       |           | ļ             | 1/用人上     |             |             |        |    |    |         |         |         |
| ····································· |           |            |    |               |        |        |       |           | _             | _         |             |             |        |    |    |         |         |         |
|                                       |           |            |    |               |        |        | -     |           | _             | _         |             | _           |        |    |    |         |         |         |
| - 🗵 网元信息配置                            |           |            |    |               |        |        |       |           |               |           |             |             |        |    |    |         |         |         |
| ● 槽位/板卡管理                             |           |            |    |               |        |        |       | 1         |               |           |             |             |        |    |    |         |         |         |
| ● 近端设备管理                              |           |            |    |               |        |        |       |           |               |           |             |             |        |    |    |         |         |         |
|                                       |           |            |    |               |        |        |       | 8         |               |           |             |             |        |    |    |         |         |         |
| — ⑧ DCC端口管理                           |           |            |    |               |        |        |       | 1         |               |           |             |             |        |    |    |         |         |         |
| - 3 板卡业务模式                            |           |            |    |               |        |        |       | 3         |               |           |             |             |        |    |    |         |         | -       |
| └── ⑧ IP网关代管配置                        | <         |            |    |               |        |        |       |           | m             |           |             |             |        |    |    |         |         | P .     |
|                                       | 一设备信息     |            |    |               |        |        |       |           |               |           |             |             |        |    |    |         |         |         |
| ● <sup>11</sup> 按□<br>● ⑧ V. 35接□     | 一屋性       |            |    |               |        |        |       |           |               |           |             |             |        |    |    |         |         |         |
| ● PDH Ex接口                            | 最后修改的     | itia)      |    |               |        |        |       |           |               | 2017-3    | 3-21 9:31   | 23.0        |        |    |    |         |         |         |
| — ④ SDH接口                             | 東京日間を次に   | una<br>Hia |    |               |        |        |       |           |               | 0.1.      | · 21, 9.01. | .20.0       |        |    |    |         |         |         |
|                                       | 正常送行の     |            |    |               |        |        |       |           |               | U hour    | rs, 44 m11  | uutes, 9 se | conas. |    |    |         |         |         |
|                                       | 前后重月      | 기미         |    |               |        |        |       |           |               | 2017-3    | 3-21.9:31:  | 6.0         |        |    |    |         |         | ·       |

图 3-16

# 4 跨 PTN 带内网管配置

## 4.1 底层网元基础信息配置

4.1.1 配置管理地址

GPN7600>enable

GPN7600(config)#interface vlan manage 4093

GPN7600(vlan-manage)#ip address 192.168.7.7/24

GPN7600(vlan-manage)#add port 1/1 tagged

GPN7600(vlan-manage)#exit

提示:

- IP 地址根据设备规划的 IP 写入。
- 1 槽 4GE 板卡与 PTN 大网对接。

# 4.1.2 保存配置

GPN7600(config)#save

GPN7600(config)#show running-config

提示:

● 一定要保存,否则断电配置丢失。

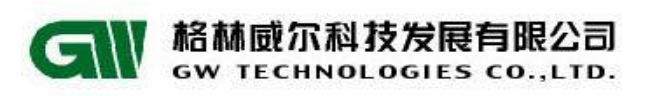

#### 5 DCN 网管配置

## 5.1 电路平面 DCN 网管

#### 5.1.1 网关网元配置

and the second second sec

#### 5.1.1.1 网元类型配置

选中网元,打开【}网元管理器】,选择【DCN 管理】,配置网元类型、优先级、管理 vlan、管理 ip 地址,如图 5-1 所示:

| DA UNIVIEW DA APTIA                                             |                         | the state of the state of the s |            |             |          |                   |              |
|-----------------------------------------------------------------|-------------------------|----------------------------------------------------------------------------------------------------|------------|-------------|----------|-------------------|--------------|
| 系统 拓扑 故障 性能 资源 安全 工具(T)                                         | 窗口(W) 帮助(H)             |                                                                                                    |            |             |          |                   |              |
| i 🖸 🔁 🖐 i 📵 🎇 🚳 i 🥑                                             |                         |                                                                                                    | <b>3</b>   | 🗞 未确认 11    | 1 3 2    | 2 Q+  搜索 (Ctrl+I) |              |
| ☆ □ ● ● ● ● ● ● ● ● ● ● ● ● ● ● ● ● ● ●                         | 0 × 网元管理器 ×             |                                                                                                    |            |             |          |                   |              |
| 堤 💫 没备树 🕂 💢 💈 设备管理视图 🔻                                          | 区企业墅机房GP117600-DC11管理 × |                                                                                                    |            |             |          |                   | •••          |
| III 企业墅机房GP117600                                               | DCIN属性配置 DCIN主接配置       |                                                                                                    |            | 4           |          |                   |              |
| 2011年1月1日<br>11日日<br>11日日<br>11日日<br>11日日<br>11日日<br>11日日<br>11 |                         |                                                                                                    | Plot BUS   |             |          |                   |              |
| Sector 2 = 205 − 8FE Sector 2 = 205 − 8FE Sector 2 = 205 − 8FE  |                         |                                                                                                    | काका विदया | <u> </u>    |          |                   |              |
|                                                                 |                         |                                                                                                    |            |             | 2        |                   |              |
|                                                                 |                         |                                                                                                    |            |             | <b>_</b> |                   |              |
|                                                                 |                         | 阿元类型                                                                                                    | 阿天阿元       |             | •        |                   |              |
| 11-SW-A                                                         |                         | 优先级                                                                                                    |            | 2           | 53 🌩     |                   |              |
| 16-PDH-4                                                        |                         |                                                                                                    |            |             |          |                   |              |
| 17-1MS-V1                                                       |                         | 管理VLANID                                                                                                    |            | 4, 0        | 00 🕀 🔪 3 |                   |              |
|                                                                 |                         |                                                                                                    |            |             |          |                   |              |
| I ZI-FAN                                                        |                         | 管理IP地址                                                                                                    | 192. 160   | 18. 40. 221 |          |                   |              |
|                                                                 | _                       | 管理读四                                                                                                    | 255 255    | 5 255 0     |          |                   |              |
| 功能树 🖌 自定义                                                       |                         | 티크레키                                                                                                    | 233. 23    |             |          |                   |              |
| ◎ 设备配置 ^                                                        |                         | 网关网元ID                                                                                                    | 3912272264 |             |          |                   |              |
| - ⑧ 网元信息配置 =                                                    |                         |                                                                                                    |            |             |          |                   |              |
|                                                                 |                         |                                                                                                    |            |             |          |                   |              |
|                                                                 |                         |                                                                                                    |            |             |          |                   |              |
|                                                                 |                         |                                                                                                    |            |             |          |                   |              |
| ● 板卡业务模式                                                        |                         |                                                                                                    |            |             |          |                   |              |
| ● Ⅱ网关代管配置                                                       |                         |                                                                                                    |            |             |          |                   |              |
| ● 11接口                                                          |                         |                                                                                                    |            |             |          |                   |              |
|                                                                 |                         |                                                                                                    |            |             |          |                   |              |
|                                                                 |                         |                                                                                                    |            |             |          |                   |              |
|                                                                 |                         |                                                                                                    |            |             |          |                   |              |
| - NAPYIZZAR                                                     |                         |                                                                                                    |            |             |          |                   |              |
|                                                                 |                         |                                                                                                    |            |             |          | aproot 😈 19       | 2.168.40.180 |

图 5-1

#### 5.1.1.2 创建网元到网管 DCN 连接

打开【DCN 连接配置】对话框,点击【添加】,连接类型选择"网元到网管";"对端网元 ID"默认 0 即可;板卡选择相应主控盘,此处是 17 槽的主控,所以选择 "17-NMS-V1";端口选择空闲的即可,以下我们选择"E1#1";选则所需的封装模式。 如图 5-2 所示:

#### 提示:

- 若网关网元通过 U/D 口直接上网管, 板卡选择"背板", 端口选择"U/D"口, 封装模式默认 0。
- 封装模式说明:

"HDLC 模式"即"标准 HDLC";

"GWHDLC"为我司私有封装协议,与我司 E6300P 或 GPN7600 对接可选;

"GFP"模式,只能 GPN7600 之间使用;

"NA"模式即不封装,创建以太网 DCN 链路时使用。

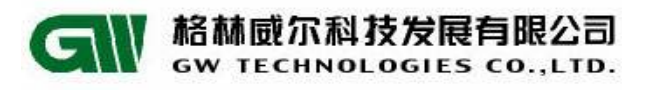

| 🚺 UniView DA 客户講                             | _                         | Contraction and and the second second s | ΟX     |
|----------------------------------------------|---------------------------|----------------------------------------------------------------------------------------------------|--------|
| 系统 拓扑 故障 性能 资源 安全 工具①                        | 窗口(W) 帮助(H)               |                                                                                                    |        |
| E 🗗 📕 i 🕕 🎇 🕄 i 🕖                            |                           | 1 Q v / 撥索 (Ctrl+I)                                                                                                    |        |
|                                              |                           |                                                                                                    |        |
|                                              |                           |                                                                                                    |        |
| 🚯 设备树 👕 🧸 🎽 设备管理视图 🔻                         | MA 正Y 亚机 He Grin 600-Duin |                                                                                                    |        |
| 2 1-105-128                                  | DCII属性配置 DCII注接配击         |                                                                                                    |        |
| 14                                           |                           | 刷新 添加 配置 晩時                                                                                                    |        |
|                                              | 240                       |                                                                                                    |        |
|                                              | 靖山                        | 连接模式 连接突型 方向 配面对病的元却 头环对病的元却 连接抗公 到袋模式                                                                                                    |        |
| 6-0MV622-4                                   | Í                         | 区 创建DCN连接                                                                                                    |        |
|                                              |                           | - Rit                                                                                                    |        |
| 11-SV-A                                      |                           | · 连接模式 网元到网管 → 3                                                                                                    |        |
| 14-EOP-SFX                                   |                           | 2010/0月元12                                                                                                    |        |
|                                              |                           | 版卡 [17-IMS-V1 对端网元ID默认0即可;                                                                                                    |        |
|                                              |                           | 端山 [14]<br>+地構士 Mnc 板卡选择主控盘:                                                                                                    |        |
| 19-PWU220                                    |                           | 端口洗择一路E1(共7路E1):                                                                                                    |        |
| 20-PWU220                                    |                           | 封法模式可以选择通用的HDIC。                                                                                                    |        |
| I 21-FAI                                     |                           |                                                                                                    |        |
| 功能树 🖌 自定义                                    |                           |                                                                                                    |        |
| <ul> <li>協会 配置</li> <li>▲</li> </ul>         |                           |                                                                                                    |        |
| <ul> <li>● 10米図</li> <li>● 図元信息配置</li> </ul> |                           |                                                                                                    |        |
| <ul> <li>④ 槽位/板卡管理</li> </ul>                |                           |                                                                                                    |        |
| <ul> <li>④ 远端设备管理</li> <li>● ビナ幣冊</li> </ul> |                           |                                                                                                    |        |
|                                              |                           |                                                                                                    |        |
| ⑧ DCC端口管理                                    |                           |                                                                                                    |        |
| - · · · · · · · · · · · · · · · · · · ·      |                           | 235時約7月10                                                                                                    |        |
| ◎ 注闷天代官除盂                                    |                           |                                                                                                    |        |
| ·····································        |                           | <b>4</b>                                                                                                    |        |
| ⑧ V. 35接口                                    |                           |                                                                                                    |        |
|                                              |                           | 72.1                                                                                                    |        |
| <ul> <li>③ 高防通道</li> </ul>                   |                           |                                                                                                    |        |
| - 🙂 低阶通道 -                                   | <u> </u>                  |                                                                                                    |        |
|                                              |                           | 🥵 root 🔘 192. 168. 4                                                                                                    | 10.180 |

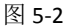

#### 5.1.1.3 创建网元之间 DCN 连接(选配)

点击【添加】,连接模式选择"非网关网元",对端网元 ID 必须非 0,参照 5.1.1.2 节选择板卡、端口及封装模式。如图 5-3 所示:

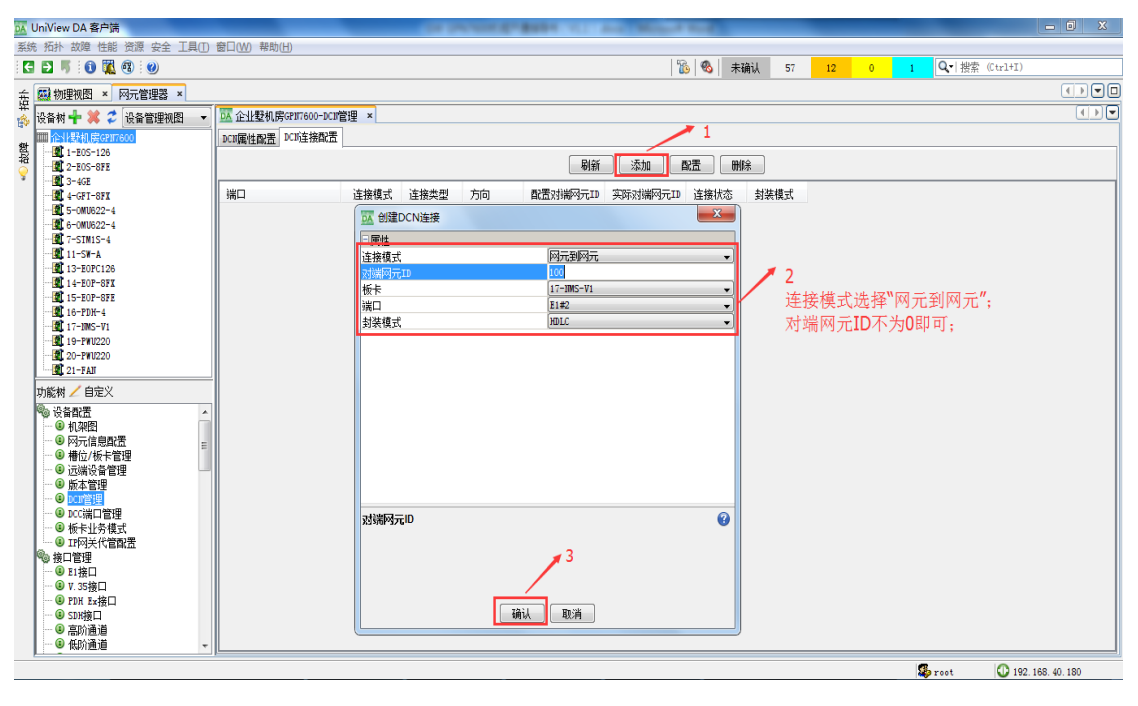

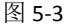

注意:

● 若为网关网元下未连接非网关网元,此步骤忽略,在有需上网管的非网关网元时再配置。

## 5.1.1.4 创建时隙交叉

# 1) 建立网元到网管的时隙交叉

选择业务管理中的【SDH 交叉连接管理】,点击"创建",将 17-NMS-V1 的 E1#1 的时隙交叉到上联规划的网管时隙,此处以 63 时隙为例。如图 5-4 所示:

| DA ONIVIEW DA HI/- SH                                     |                                                |                                                      |                            |
|-----------------------------------------------------------|------------------------------------------------|------------------------------------------------------|----------------------------|
| 系统 拓扑 故障 性能 资源 安全 工具(T)                                   | 窗口(W) 帮助(H)                                    |                                                      |                            |
| C 🖸 🐬 🚯 🎇 🚳                                               |                                                | 🚯   🗞   未确认 🛛 57                                     | 12 0 1 Q 接索 (Ctrl+I)       |
| - 🏧 物理视图 × 网元管理器 ×                                        |                                                |                                                      |                            |
| 🛱 🙏 设备树 🕂 💢 🤰 设备管理视图 👻                                    | □ 企业型机房GPN7600-SDH交叉连接管理 ×                     |                                                      |                            |
| ■ 企业提升 度GP17600                                           | 2                                              | - 唐性                                                 |                            |
| 数 1-EOS-126                                               |                                                | 11万尖望 目<br>清安伯則 11                                   | 12 -                       |
| 2-EOS-8FE                                                 | 电路业务。以太网业务                                     | 方向                                                   |                            |
| *                                                         | 🧞 K 🔇 🔪 刈 + 页长: 50 🔷 + 合社: 0 🛛 - 🛛 県出 🍞 🛛 🥫 創建 | 源板位 17                                               | -IMS-V1 -                  |
| 2 5-0MU622-4                                              |                                                | 源端口 E1                                               | #1                         |
| 6-0MU622-4                                                | 医半级剂 味护 / 刀间 电路看称 电路端写                         | 源高阶时隙 0                                              | ▼ 植时隙((3-1-3)(11-117)) 3   |
| 2 7-SIM1S-4                                               |                                                | 时隙模式                                                 | .隙顺序                       |
| 13-F0PC128                                                | 4 🕶 🗖                                          | 源低阶时隙列表 1                                            |                            |
| 14-EOP-SFX                                                |                                                | 唐坂辺 ご ままし いちょう しょう しょう しょう しょう しょう しょう しょう しょう しょう し | UNU022-4 ▼<br>IN-4#1 -     |
| 15-E0P-8FE                                                |                                                | 宿頭向口<br>宿車防时間 1                                      | • • • • • •                |
| 2 16-PDH-4                                                |                                                | 时随着气                                                 | (時間家 🚽                     |
| 19-PWU220                                                 |                                                |                                                      |                            |
| 20-PWU220                                                 | 5                                              |                                                      | 1 创建交叉连接 - 宿低阶时隙列表         |
| 21-FAIT                                                   |                                                | 创建电路                                                 |                            |
| 功能树 🖊 自定义                                                 |                                                | 电路名称 nu                                              |                            |
| ·····································                     |                                                |                                                      | 9 10 11 12 13 14 15 16     |
| <ul> <li>③ 以太网端口镜像</li> <li>○ 以太网端口镜像</li> </ul>          |                                                | 宿低阶时隙列表                                              |                            |
| ····································                      | 6                                              | 宿低阶时隙列表,,包括Ex PDH口中的E1。可用                            | ∄: 25 26 27 28 29 30 31-32 |
| <ul> <li>④ 隧道管理</li> </ul>                                | 0                                              |                                                      | 33 34 35 36 37 38 39 40    |
| ⑧ 伪线管理 1                                                  |                                                | 9 👞                                                  |                            |
|                                                           |                                                |                                                      |                            |
| ·····································                     |                                                | 确认                                                   |                            |
| ③ 以太网专线证券                                                 |                                                | (                                                    |                            |
| <ul> <li>         · · · · · · · · · · · · · · ·</li></ul> |                                                |                                                      | □ 全选/全不选<br>8              |
|                                                           |                                                |                                                      |                            |
| ● QinQ管理                                                  | <                                              |                                                      | 确定取消・                      |
| % QOS管理                                                   |                                                |                                                      |                            |
| <ul> <li>□ 各戶业券流分类</li> <li>□ 005錠酸等理</li> </ul>          |                                                |                                                      |                            |
| C ROOMAN BIE                                              |                                                |                                                      | _                          |
|                                                           |                                                |                                                      | Second 192 168 40 180      |

图 5-4

点击"确认"后,弹出成功创建交叉的提示信息,并在电路业务界面将所创建的交 叉信息显示出来,如图 5-5 所示:

| DA UniView DA 备户院                                                                                                    |                                                                                                    |
|----------------------------------------------------------------------------------------------------|----------------------------------------------------------------------------------------------------|
| 系统 拓扑 故障 性能 资源 安全 工具(T)                                                                                                    | 畲口(W) 帮助(H)                                                                                                    |
| C 🖸 🍯 🚯 🗱 🚳                                                                                                    | 题   <b>3</b> 2   未确认 1 0 0 0 Q   经索 (Ctrl+I)                                                                    |
| ★ 感動物理视图 × 网元管理器 ×                                                                                                    |                                                                                                    |
| 👬 设备树 🕂 渊 🎜 设备管理视图 🔹                                                                                                    | 武 企业製机房6207500-500交叉连接管理 ★                                                                                      |
| 田 11:25年7月1日 - 12:05 - 12:06     日本 11:255-12:06     ・ ・ 22:1-255-51FE     ・ ・ 22:5-51FE     ・ ・ 22:3-465E     ・ ・ 22:3-465E     ・ ・ 22:3-465E     ・ ・ 22:3-465E     ・ ・ 22:3-465E | 重適<br>电路社券<br>回該回社参<br>② K ( > ) 「页校: 50 ●   合计: 1 第 1 页 (共 1 页)   回 写出 ⑦・   ■ 的鍵 ■ 剛除 ■ 配置 ● 激活 ● 去教活   时時時度 ● |
|                                                                                                    | 速率级别 保护 方向 电路各称 电路编号 渡端口(板卡/端口) 速时隙([3-7-3]0er-Lr>)                                                             |
|                                                                                                    | W12 播通 欧向                                                                                                    |
|                                                                                                    |                                                                                                    |
| ● CES业务管理<br>● 0in0管理                                                                                                    |                                                                                                    |
| Ja Constanting                                                                                                    |                                                                                                    |

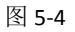

注意:

● 若为网关网元是从 U/D 口对接网管的,此步骤忽略。

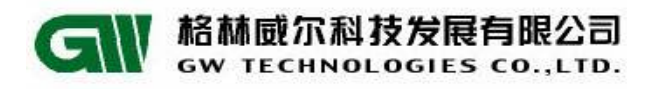

#### 2) 创建网元到网元的时隙交叉

参考 1) 中"建立网元到网管的时隙交叉"步骤,选择相应的板卡、端口及 时隙创建时隙交叉。

#### 5.1.1.5 创建时钟

功能树中【定时源管理】,点击"创建",选择端口,配置"接收 SSM 标识使能",如图 5-5 所示:

| DA L     | JniView DA 客户端                          |                |                                  |                      | Contractory |            |               |             | -         |           |         |              | -               | - 0 X |
|----------|-----------------------------------------|----------------|----------------------------------|----------------------|-------------|------------|---------------|-------------|-----------|-----------|---------|--------------|-----------------|-------|
| 系统       | 6 拓扑 故障 性能 资源 安全 工具①                    | 窗口(W) 帮助       | b(H)                             |                      |             |            |               |             |           |           |         |              |                 |       |
| E        | E 🐬 🚯 🎇 🕄 🥑                             |                |                                  |                      |             |            |               |             | 8         | 未确认       | 1 (     | 0 0          | Q-  搜索 (Ctrl+I) |       |
|          |                                         |                | 40                               |                      |             |            |               |             | 1         |           |         |              |                 |       |
| 壺        | 🐼 初埋视图 × 阿元官埋器 ×                        | -              |                                  |                      |             |            |               |             |           |           |         |              |                 |       |
| \$       | 设备树 🕂 💢 🌮 设备管理视图 🔻                      | 🚾 企业墅机         | 房GP117600-SDH定时                  | 源管理 ×                |             |            |               |             |           |           |         |              |                 |       |
|          | 📖 企业墅机房GP17600                          | 刷新 配置          | 创建删除                             |                      |             |            |               |             |           |           |         |              |                 |       |
| 調査       |                                         | 海口             |                                  | SANHVIS              | 1211-121    | 按Ubssm值    | HE HAR CON    | -<br>生送ccm街 | 463763    | 日十年中国     | 时场面     | 时缺道描述        |                 |       |
| <u> </u> | 2-EOS-8FE                               | 1545 on : . /. | 미국동동동송 내 가슴 다 우리                 | - 4                  | 2324 Coom   | 「正物        | 188 LL        | に広いたり       | 1000      | - HOTTAD  | #117/07 | H1FFAFTAFTAF |                 |       |
|          |                                         | H1%_2001(/S    | 49+种制LL2向口+1                     | 84                   | 18784       | ▼_25x8 ▼   | <u>]</u> ⊞। ▼ | PGXX        | 1000ms    | ▼ [235    | ★(用)本   |              |                 |       |
|          | 2 5-0MU622-4                            |                | 🔼 创建时钟                           |                      |             |            |               |             |           |           | ×       |              |                 |       |
|          |                                         |                | 5-001622-4 STM                   | -4#1                 |             |            |               |             |           |           |         |              |                 |       |
|          | - 2 7-SIM1S-4                           |                | 5-0MU622-4 SIM-                  | -4#2                 |             |            | 6             | 建美国         | đ         |           |         |              |                 |       |
|          | 11-SW-A                                 |                | 5-0MU622-4_STM                   | -4#3                 |             |            | /             |             |           |           |         |              |                 |       |
|          |                                         |                | 5-0MU622-4_STM                   | -4#4                 | · .         |            |               |             |           |           |         |              |                 |       |
|          | 15-EOP-SFE                              |                | 6-0MU622-4_SIM                   | -4#1                 | 4           |            |               |             |           |           |         |              |                 | 1     |
|          |                                         |                | 6-0MU622-4_SIM                   | -4#2                 |             |            | 5             |             |           |           |         |              |                 |       |
|          |                                         |                | 6-000622-4_STM                   | -4#3                 |             |            | - T           |             |           | 14        |         |              |                 |       |
|          | 19-PWU220                               |                | 8-000622-4_510<br>8245 2005+/-81 | - 9开9<br>抽绘 \\ )进口#1 |             | 发送SSM标识    |               | 技           | 戦SSM标识    |           |         |              |                 |       |
|          | 20-PW0220                               |                | H W_2MOI () SHIT                 | PT-RU/ (SRI) == # 4  |             | ◎ 俳        | 能 💿 不佳能       |             | ◎ 神能      | ◎ 不佳能     |         |              |                 |       |
|          |                                         |                |                                  |                      |             | U IX       | .86 C 110.84  |             | © 135,082 | O HINDLES |         |              |                 |       |
|          | 功能树 🖊 目定义                               |                |                                  |                      |             |            | a11/811       | - 按4        | becult    | -11-811   | -       |              |                 |       |
|          | - 🔒 15分钟历史性能查看 🔷 🔺                      |                |                                  |                      |             | SCIZ-SSINE | CAROTT        | - 1301      | X00mill   | CLEOTI    | -       |              |                 |       |
|          | ④ 24小时历史性能查看                            |                |                                  |                      |             | 时钟源模式      | 系统时钟参         | 考源 ▼ SAN    | 比特设置      | a4        | Ŧ       |              |                 |       |
|          | ○ 性能參数管理                                |                |                                  |                      |             | 拖延时间 優利    | () 200ns      | • 时         | ★原优先级     | 0         | •       |              |                 |       |
|          | □ 抓里添加性能性労 ◎s IT% 於加速學                  |                |                                  |                      |             |            |               |             |           |           |         |              |                 |       |
|          | - ③ 环路检测                                |                |                                  |                      |             |            |               |             |           |           |         |              |                 |       |
|          | 🗞 Mac地址表管理 🚽 🚽                          |                |                                  |                      |             |            |               |             |           |           |         |              |                 |       |
|          | ● Mac地址表配置                              |                |                                  |                      |             |            |               |             |           |           |         |              |                 |       |
|          |                                         |                |                                  |                      |             |            |               |             |           |           |         |              |                 |       |
|          |                                         |                | (r                               |                      |             |            |               |             |           |           |         |              |                 |       |
|          | ● SUNIPISHI# 医弹管理                       |                |                                  |                      |             |            |               |             |           |           |         |              |                 |       |
|          | ■ BIH同步时钟选择管理                           | 运行数据           |                                  |                      |             |            |               |             |           |           |         |              |                 |       |
|          | 👒 故障管理                                  |                |                                  |                      |             |            | WAR INTO      |             | 100       |           |         |              |                 |       |
|          |                                         |                |                                  |                      |             |            | 自動时種源打        | WIF状态 一个只   | 用         |           |         |              |                 |       |
|          |                                         |                |                                  |                      |             |            | 当前接收SSM       | 值 无效        | t         |           |         |              |                 |       |
|          | □ · · · · · · · · · · · · · · · · · · · |                |                                  |                      |             |            |               |             |           |           |         |              |                 |       |

图 5-5

## 创建成功后,提示创建成功,并新增一条 SDH 交叉信息,如图 5-6 所示:

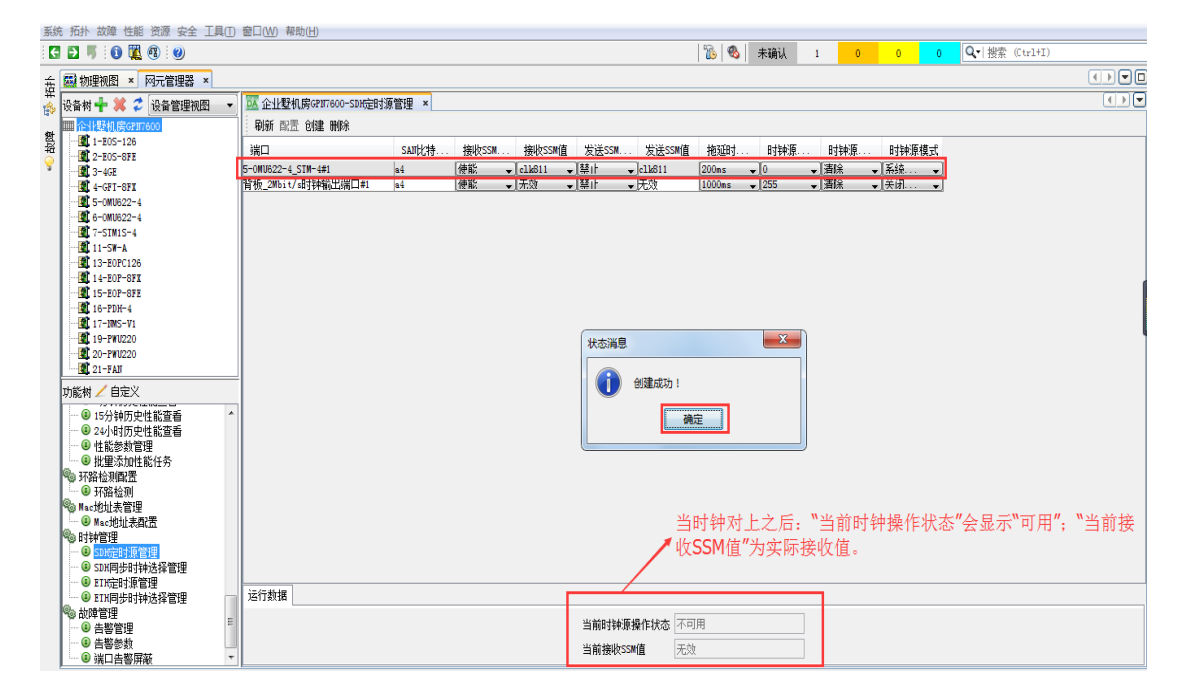

图 5-6

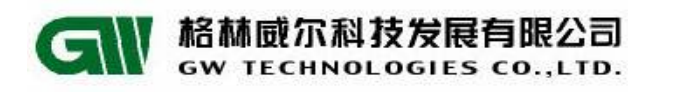

## 5.1.1.6 配置时钟数据

功能树中选择【同步时钟选择管理】,设定"操作模式"为"自由选源",点击"配置"。配置成功后,相应的"当前参考时钟端口"的"当前实际工作模式"为"锁定",如图 5-7 所示:

| 系统拓扑 故障性能 资源安全 工具(工) 窗口(              | () 帮助(出)                               |          |                                           |                          |     |
|---------------------------------------|----------------------------------------|----------|-------------------------------------------|--------------------------|-----|
| C D 🗏 🛈 🌉 🕲 🥑                         | 🔊 🚳                                    | 未确认 46   | 34 5 79                                   | Q- 搜索 (Ctrl+I)           |     |
| ★ ■ 物理視图 × 网元管理器 ×                    |                                        |          |                                           |                          |     |
| 🛱 🔥 设备树 🕂 渊 🎜 设备管理视图 🛛 🔽 新大楼7         | 600-1-SDH同步时钟选择管理 ×                    |          |                                           |                          | < > |
| IIII 新大楼7600-1 A 影 刷新 配置              | E                                      |          |                                           |                          |     |
| 整 1-EOS-8FX                           |                                        |          |                                           |                          |     |
| 5 - 2-SIM1S-4                         |                                        |          |                                           |                          |     |
| * 191 3-SIM1S-4                       | 3                                      |          |                                           |                          |     |
| 141, 4-EUS-8FX                        |                                        |          |                                           |                          |     |
|                                       | 配置数据                                   |          | -2                                        |                          |     |
| - 2 7-SIM1S-4                         | c ###                                  | (##b     | 11.1.使用#20                                | 林山                       |     |
| B-EOS-SFX                             | 2 2 m (2) 67                           | вень     | UNR DEPHISA OF                            | <u>жп</u>                |     |
|                                       | 操作模式                                   | 自动选源     | < 素統时钟闭塞门限                                | clkS13 💌                 |     |
| IN 13-EOS-8FX                         | 导出时钟闭塞门限                               | clk813   | ✓ 导出时钟闭塞动作                                | 关闭输出 🔽                   |     |
| 19-10-10-8FX                          |                                        | -        |                                           | [ + + + + -   ///        |     |
| - 16-SIM1S-4                          | 等待恢复时间                                 | Smin     | 1939信息延迟时间(毫形)                            | 1000ms 🚩                 |     |
| - 17-IMS-V1                           | 非倒换信息延迟时间(毫秒)                          | 100ms    | <ul> <li>&lt;&gt; 倒换信息延迟时间(毫秒)</li> </ul> | 300m s 💌                 |     |
|                                       |                                        |          |                                           |                          |     |
| 20-PWU48                              | 运行数据                                   |          |                                           |                          |     |
| 功能树 🦯 自定义                             | 当前参考时钟源端口 5-080622-4_5                 | IM-4#1   | 当前导出时钟源端口 11A                             |                          | 1   |
| ● 15分钟历史性能查看                          |                                        |          |                                           |                          | -   |
| ④ 24小时历史性能查看                          | 日前关州工作煤入                               |          | HIN SAME THE REPORT                       |                          |     |
| - ⑧ 性能参数管理                            | <ul> <li>● 钱定</li> <li>○ 跟踪</li> </ul> | 自振       |                                           |                          |     |
| ····································· | ○ 保持 ○ 未安装                             | 0 100    | ○ 强制倒换                                    | <ul> <li>自动选源</li> </ul> |     |
| (1) 环路检测                              | Child Children                         | 1        | (二) 羊杆菌(物                                 | ○温圳白市採業                  |     |
| <sup>1</sup> Mac地址表管理                 | 当前 彩 结束 the call                       | 4        | 0 1 99002                                 |                          |     |
| 🔤 🛽 Mac地址表配置 💋 🕺 🔰                    | 三 #1.9(3/0#1 #1-3.5#1)E                |          | ○ 强制保持                                    | ○ SEC模块未安装               | 1   |
| % 时钟管理                                | 🛞 clk811 🗌 clk813                      | ○ Ⅲ ○ 无效 | ○ 建制保持部时种主体1                              | ○ 初始少未完成                 |     |
| SDH定时源管理                              | ○~11812時線 ○~11812米林                    | O INK    | CONTRACTOR REAL ALANAGE                   | C O MARDAGINA            |     |
| SDA同步时铁速锋管理                           | C CIRCITASIE C CIRCITASE               | C) OIL   |                                           |                          |     |
| FTH同步时钟选择管理                           |                                        |          |                                           |                          |     |
| @ 故障管理                                |                                        |          |                                           |                          |     |
| <ul> <li>④ 告警管理</li> </ul>            |                                        |          |                                           |                          |     |
| 3 告警参数                                |                                        |          |                                           |                          |     |
| ● 端口告答屏蔽 🛛 🔛                          |                                        |          |                                           |                          |     |

图 5-7

#### 5.1.2 非网关网元配置

非网关网元配置参考、依次执行"5.1.1 网关网元配置"的步骤,但 5.1.1.2 省略, 在 5.1.1.1 中选择网元类型时,改为选择"非网关网元"。

## 5.2 数据平面 DCN 网管配置(适用于 MPLS 环网)

## 5.2.1 创建 DCN 网管 vlan

功能树中选择【DCN 管理】,选择【DCN 属性配置】,配置网元类型、优先级、管理 vlan、管理 ip 地址,如图 5-8 所示:

| DA           | UniView DA 客户端                                  | and the state of | of the second second | and have |                    |            |      |      |          |     |     |                 | - 0 - X                                 |
|--------------|-------------------------------------------------|------------------|----------------------|----------|--------------------|------------|------|------|----------|-----|-----|-----------------|-----------------------------------------|
| 系統           | 充 拓扑 故障 性能 资源 安全 工具(工                           | 窗口(W) 帮助         | b(H)                 |          |                    |            |      |      |          |     |     |                 |                                         |
| i K          | 1 🗗 🦷 🔞 🎇 🚳 🥹                                   |                  |                      |          |                    |            | Ъ 🚳  | 未确认  | 5        | 1 0 | 0 0 | Q•  搜索 (Ctrl+I) |                                         |
| #            | ◎ 物理视图 × 网元配置数据管理                               | < 网元管理器          | ×                    |          |                    |            |      |      |          |     |     |                 |                                         |
| 舁            | 设态树 🚽 💓 🐔 设态管理制图 👻                              | <b>した</b> 企业野和   | 度GPN7600-DCN管理       | ×        |                    |            |      |      |          |     |     |                 | ( ) ( ) ( ) ( ) ( ) ( ) ( ) ( ) ( ) ( ) |
| Ho           |                                                 | DCHE(452)        | DCN在按两里              |          |                    |            |      |      |          |     |     |                 |                                         |
| 赘            |                                                 | ANTILLION        | PONCE TRANSLE        |          |                    |            |      |      |          |     |     |                 |                                         |
| <del>,</del> |                                                 |                  |                      |          |                    | 刷新         | 配置   |      |          |     |     |                 |                                         |
|              | 2 4-GFI-SFI                                     |                  |                      |          |                    |            |      |      |          |     |     |                 |                                         |
|              | 5-0MU622-4                                      |                  |                      |          |                    |            |      |      |          |     |     |                 |                                         |
|              |                                                 |                  |                      |          | 阿元类型               | 非网关网元      |      |      | •        |     |     |                 |                                         |
|              |                                                 |                  |                      |          |                    |            |      |      |          |     |     |                 |                                         |
|              | 13-E0PC126                                      |                  |                      |          | 优先级                |            |      |      | 253 🌲    |     |     |                 |                                         |
|              | 14-E0P-SFI                                      |                  |                      |          |                    |            |      |      |          |     |     |                 |                                         |
|              | 16-PDH-4                                        |                  |                      |          | 管理VLANID           |            |      |      | 4, 000 🔤 |     |     |                 |                                         |
|              | 17-1MS-V1                                       |                  |                      |          |                    |            |      |      |          |     |     |                 |                                         |
|              | 20-PW0220                                       |                  |                      |          | 管理IP地址             | 192.       | 168. | 40.  | 221      |     |     |                 |                                         |
|              |                                                 |                  |                      |          | AMR + 101 AMR + 17 |            |      |      |          |     |     |                 |                                         |
|              | 功能树 🦯 自定义                                       |                  |                      |          | 管理掩纳               | 255.       | 255. | 255. | U        |     |     |                 |                                         |
|              | • ⑧ 机架图 ^                                       | 1                |                      |          | 网关网元ID             | 3912272264 |      |      |          |     |     |                 |                                         |
|              | <ul> <li>③ 网元信息配置</li> <li>● 掛位/紙上管理</li> </ul> |                  |                      |          |                    | 5512212204 |      |      |          |     |     |                 |                                         |
|              | ●<br>一<br>⑧<br>沅端设备管理<br>=                      |                  |                      |          |                    |            |      |      |          |     |     |                 |                                         |
|              | <ul> <li>⑥ 版本管理</li> </ul>                      | 1                |                      |          |                    |            |      |      |          |     |     |                 |                                         |
|              |                                                 |                  |                      |          |                    |            |      |      |          |     |     |                 |                                         |
|              | <ul> <li>④ 板卡业务模式</li> </ul>                    |                  |                      |          |                    |            |      |      |          |     |     |                 |                                         |
|              | ● 12网关代管配置                                      |                  |                      |          |                    |            |      |      |          |     |     |                 |                                         |
|              | 199 按山昌班<br>                                    |                  |                      |          |                    |            |      |      |          |     |     |                 |                                         |
|              | ⑧ V. 35接口                                       |                  |                      |          |                    |            |      |      |          |     |     |                 |                                         |
|              | ● PDH Ex接口                                      |                  |                      |          |                    |            |      |      |          |     |     |                 |                                         |
|              | <ul> <li>③ 高防通道</li> </ul>                      |                  |                      |          |                    |            |      |      |          |     |     |                 |                                         |
|              | ④ 低防通道                                          |                  |                      |          |                    |            |      |      |          |     |     |                 |                                         |
|              | ● 以太阿援口 ▼                                       |                  |                      |          |                    |            |      |      |          |     |     |                 |                                         |

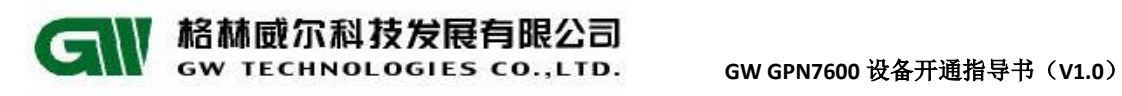

## 5.2.2 创建 DCN 连接

选择【DCN 连接配置】,点击"添加",选择端口,配置任意网元 ID,如图 5-9 所示:

| 区 UniView DA 客户端                                  | COMPANY OF ALL AND      | Manual Real Provider |                       |           |                    |
|---------------------------------------------------|-------------------------|----------------------|-----------------------|-----------|--------------------|
| 系统 拓扑 故障 性能 资源 安全 工具①                             | 窗口(W) 帮助(H)             |                      |                       |           |                    |
| 🔄 🗈 🖐 🕕 🎇 🚳 🥑                                     |                         |                      | 1 B                   | 未确认 5 1 0 | 0 Q.   搜索 (Ctrl+I) |
| 金 (編) 物理视图 × 网元配告教报管理 ×                           | 网元管理器 ×                 |                      |                       |           |                    |
|                                                   | TA 企业野和 度GP17600-DC1    | 管理 ×                 |                       |           | ( ) <b>(</b>       |
|                                                   | new要はあい際 DCK友校あり要       |                      |                       |           |                    |
| 啓 1-E0S-126                                       | TOTAL TOTAL TOTAL TRACT |                      |                       |           |                    |
| 70 - 💐 2-4GE                                      |                         |                      | 刷新 添加 配置              | 刑部余       |                    |
| *                                                 | W D                     | 连接模式 连接类型 方向         | 即考び端図示TD 実际対端図示TD 连接が | 1杰 封襟續式   |                    |
|                                                   | 背板・ロ                    |                      |                       | на        |                    |
|                                                   | 17-NMS-V1_E1#1          | DA BIEDCINEER        |                       | HDLC -    |                    |
|                                                   | 17-NMS-V1_E1#2          | - 唐性<br>*****        |                       | HDLC      |                    |
|                                                   |                         | 注境探索                 | 111                   |           |                    |
| 14-EOP-SFI                                        |                         | 板卡                   | 2-4GE -               |           |                    |
| 16-PDH-4                                          |                         | 端口                   | Eth#1                 |           |                    |
|                                                   |                         | 封装模式                 | IIA 👻                 |           |                    |
| 19-PWU220                                         |                         |                      |                       |           | 1                  |
| 20-FW0220                                         |                         |                      |                       |           |                    |
| 功能树 🖌 自定义                                         |                         |                      |                       |           |                    |
| - ④ 机架图                                           |                         |                      |                       |           |                    |
| <ul> <li>⑥ 网元信息配置</li> <li>⑥ 株台 /46上部理</li> </ul> |                         |                      |                       |           |                    |
| <ul> <li>● 洒端设备管理</li> </ul>                      |                         |                      |                       |           |                    |
| <ul> <li>⑧ 版本管理</li> </ul>                        |                         |                      |                       |           |                    |
|                                                   |                         |                      |                       |           |                    |
| ● 板長小务模式                                          |                         |                      |                       |           |                    |
| □ IP网关代管配置                                        |                         |                      |                       |           |                    |
|                                                   |                         | 对端网元ID               | <b>@</b>              |           |                    |
| ·····································             |                         |                      |                       |           |                    |
| ⑧ PDH Ex接口                                        |                         |                      |                       |           |                    |
| U SDH接口<br>由 市防通道                                 |                         |                      |                       |           |                    |
| - ⑥ 低防通道                                          |                         |                      |                       |           |                    |
| - ⑧ 以太网接口 -                                       |                         | 福                    | し 取消                  |           |                    |
|                                                   |                         |                      |                       |           |                    |

图 5-9

点击"确认"创建成功,如图 5-10 所示:

| DA GPN7600-DCN管理 ×                                                                     |       |      |    |          |          |      |        | • | Þ |
|----------------------------------------------------------------------------------------|-------|------|----|----------|----------|------|--------|---|---|
| 「「「「「「「」」」」「「「」」」「「」」「「」」」「「」」」「「」」」「」」「」」「」」」「」」「」」」「」」」「」」」「」」」「」」」「」」」「」」」「」」」「」」」」 | · [   |      | 刷新 | 添加 配置    | 删除       |      |        |   |   |
| 端口                                                                                     | 连接模式  | 连接类型 | 方向 | 配置对端网元ID | 实际对端网元ID | 连接状态 | 封装模式   |   |   |
| 17-NMS-V1_E1#2                                                                         | 网元到网元 | VC12 | 未知 | 1        | 2        | 丢弃   | HDLC 🚽 | 1 |   |
| 2-4GE_Eth#1                                                                            | 网元到网元 | 以太网  | 下行 | 1        | 0        | 丢弃   | ITA    |   |   |
| 状志消息     ×       ①     配置成功!       确定                                                  |       |      |    |          |          |      |        |   |   |

图 5-10

#### 5.2.3 査看 DcnVlan

功能树中选择【Vlan 管理】vlan4000 已经生成,如图

| 盘 | 🤜 物理视图 🗙 网元配置数据管理     | × | 网元管理器 ×          |                         |           |               |                |                  |  |  |  |
|---|-----------------------|---|------------------|-------------------------|-----------|---------------|----------------|------------------|--|--|--|
| 茶 | 设备树 🕂 渊 炃 设备管理视图      | • | 🚾 企业墅机房GPIT      | 企业墅机房GP117600-VLAII管理 × |           |               |                |                  |  |  |  |
|   | Ⅲ <u>企业墅机房GP17600</u> | • | VLAI例表 设备VL      | LII参数                   |           |               |                |                  |  |  |  |
| 故 | 1-EOS-126             | _ | <b>≈</b> K < > > | ┃ 「 页长: 50 🔻            | 合计: 2 第1页 | 5 (共1页) 🛛 🔀 🤮 | 导出 🍞 🚬 🔣 添加    | jvlan 🙀 배kvlan 🛛 |  |  |  |
| 8 | 3-EOS-8FE             | = | VLAN ID          | 名称                      | 备注        | 组播控制          | IP地址           | 掩码               |  |  |  |
|   | 191, 4-Gri-Srx        |   | 1                | default                 |           | 过滤未注册         | 0.0.0.0        | 0.0.0.0          |  |  |  |
|   | 6-0MU622-4            |   | 4000             | vlanAuto4000            |           | 过滤未注册         | 192.168.40.221 | 255.255.255.0    |  |  |  |
|   |                       |   |                  |                         |           |               |                |                  |  |  |  |
|   | 11-SW-A               | Ŧ |                  |                         |           |               |                |                  |  |  |  |
|   | 功能树 🖊 自定义             |   |                  |                         |           |               |                |                  |  |  |  |
|   | ◎ 低阶通道                | * |                  |                         |           |               |                |                  |  |  |  |
|   |                       |   |                  |                         |           |               |                |                  |  |  |  |
|   | ● LAG接口<br>● LAG接口管理  |   |                  |                         |           |               |                |                  |  |  |  |
|   |                       |   |                  |                         |           |               |                |                  |  |  |  |
|   | ■ ···· ⑧ VLAINI/务接口   |   |                  |                         |           |               |                |                  |  |  |  |

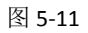

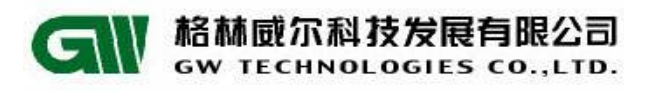

#### 5.3 业务验证

# 5.3.1 查看 dcn 转发和阻塞状态

可以通过网管上或设备底层查看。如图 5-12、4-13:

| 🧱 物理视图 🗙 网元管理器 🔺 🍚 实         | 时告警 ×             |       |      |        |          |          |         |        |
|------------------------------|-------------------|-------|------|--------|----------|----------|---------|--------|
| 设备树 🕂 渊 🌫 设备管理视图 🔻           | DA 76-DCN管理 ×     |       |      |        |          |          |         |        |
| IIII 76                      | DCII属性配置 DCII连接配置 | t     |      |        |          |          |         |        |
| 1-SIM1S-4                    |                   |       |      |        | 添加       |          |         |        |
|                              |                   |       |      | 142391 |          | 0009846  |         |        |
|                              | 端口                | 连接模式  | 连接类型 | 方向     | 配置对端网元ID | 实际对端网元ID | 连接状态    | 封装模式   |
|                              | 背板_10口            | 网元到网管 | 以太网  | 上行     | 0        | 0        | 转发      | AII    |
|                              | 17-IMS-V1_E1#1    | 网元到网元 | VC12 | 未知     | 11       | 0        | 丟弃      | HDLC 🚽 |
| 17-1MS-V1                    |                   |       |      |        |          |          | /       |        |
|                              |                   |       |      |        |          |          | (       |        |
| 20-PWU48                     |                   |       |      |        |          |          |         |        |
| III, 21-FAN                  |                   |       |      |        |          | 工告中大     | 4.12.42 |        |
|                              |                   |       |      |        |          | 正市八心     | 内积反     |        |
|                              |                   |       |      |        |          |          |         |        |
|                              |                   |       |      |        |          |          |         |        |
|                              |                   |       |      |        |          |          |         |        |
|                              |                   |       |      |        |          |          |         |        |
| ○ 例元信息間面                     |                   |       |      |        |          |          |         |        |
| <ul> <li>③ 远端设备管理</li> </ul> |                   |       |      |        |          |          |         |        |
| <ul> <li>⑥ 版本管理</li> </ul>   |                   |       |      |        |          |          |         |        |
|                              |                   |       |      |        |          |          |         |        |
|                              |                   |       |      |        |          |          |         |        |

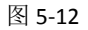

GPN7600(config-dcnJ2)# show dcn-j2 summary

DCN\_J2 bridge info display

| DCN_J2 enable:       | yes⊷        |
|----------------------|-------------|
| DCN_J2 MGT port      | :: NULL₽    |
| DCN_J2 <u>neid</u> : | 3909615807↩ |
| DCN_J2 level:        | 253⊷        |
| DCN_J2 vlanId:       | 4000+       |
| 4                    |             |

DCN\_J2 port info display↔

| port    | dir       | state↔              |  |  |  |  |  |  |  |
|---------|-----------|---------------------|--|--|--|--|--|--|--|
| eth17/4 | UP_LINK   | forwarding转发状态(网管生刻 |  |  |  |  |  |  |  |
| eth2/1  | DOWN_LINK | discarding被阻塞状态↩    |  |  |  |  |  |  |  |

图 5-13

## 5.3.2 设备相互 ping 通

从网管服务器上的 CMD 命令行能 ping 通设备。

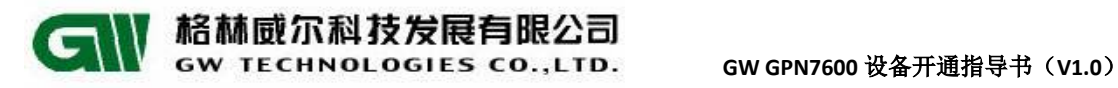

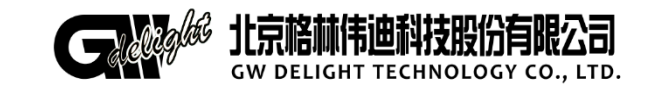

地址:北京市昌平区何营路8号院14号楼 邮编: 100085 电话: (86-10)62961177 传真: (86-10)82899881 技术服务热线: 400-810-9292